## 1.ポータル画面の初期表示

**CAMPUSSQUARE** 

(2)ポータルトップ画面(ログイン後)

ログイン前のポータルトップページからログインすると、ユーザ種別(学生、教員、職員、管理者)に応じた情報を集約したポータル画面を 表示します。

ログイン後のポータルトップページ

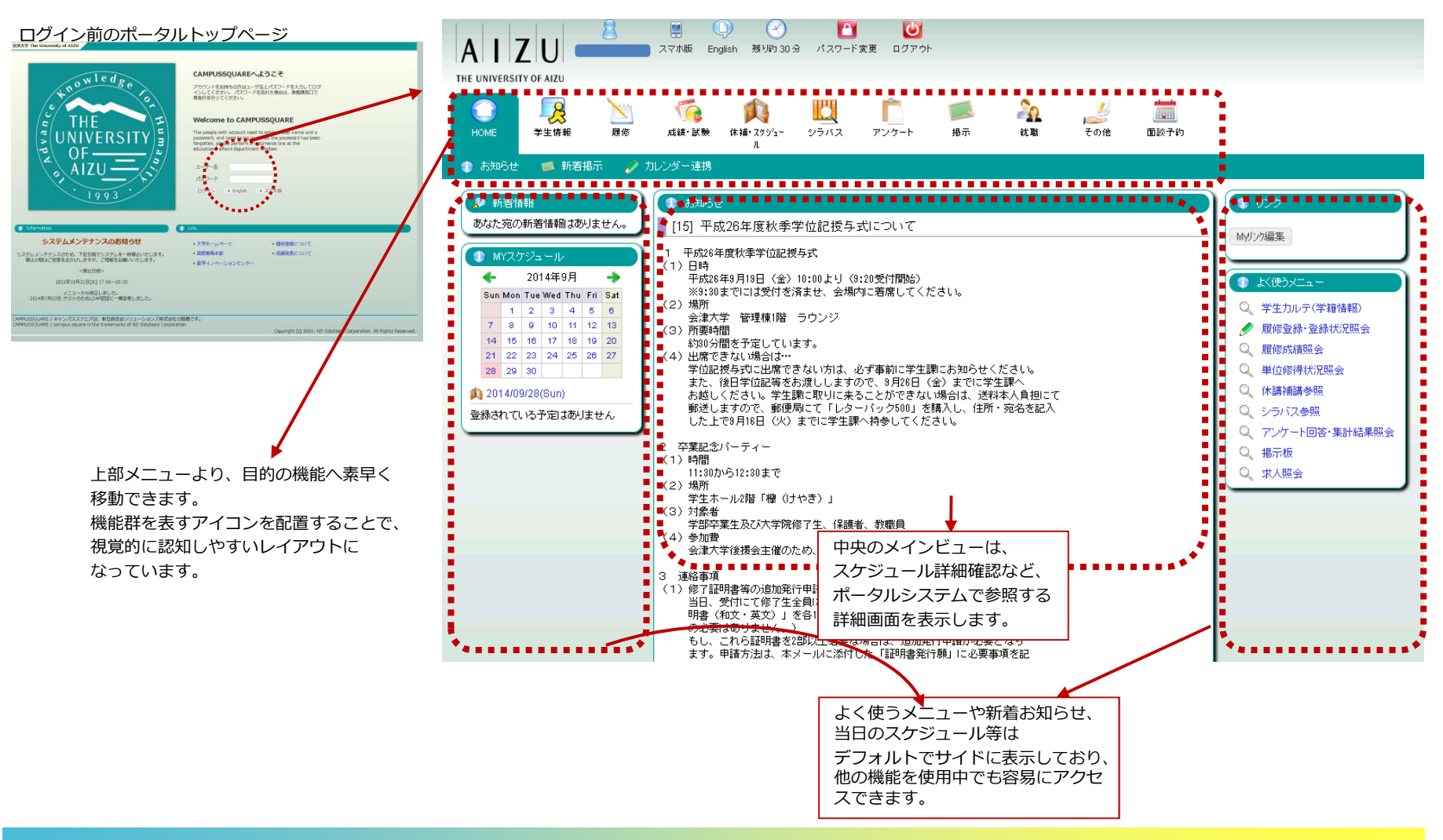

## 2.使用機能に関するページ

**CAMPUSSQUARE** 

## (1)メニュー構成

ポータル画面には以下のメニューが表示されます。

それぞれのアイコンをクリックすると実行可能な機能がバーに表示されます。

| Номе                        | <b>父</b> 生情報                                 | <b>》</b><br>履修          | 〔<br>「」<br>成績・試験        | <b>()</b><br>休補・スクジュー<br>ル | ע <u>ש</u><br>שאפע | <b>に</b><br>アンケート | 「<br>掲示           | 之<br>就職                   | <u>く</u> その他            | 加藤<br>面談子約                 |                         |
|-----------------------------|----------------------------------------------|-------------------------|-------------------------|----------------------------|--------------------|-------------------|-------------------|---------------------------|-------------------------|----------------------------|-------------------------|
| 🦷 🕕 お知らせ                    | 🗾 🗐 新若掲                                      | 示 🥜 カ                   | レンダー連携                  |                            |                    |                   |                   |                           |                         |                            |                         |
|                             | お知らせ/                                        | 「新着掲示」                  | /カレンタ                   | ブー連携                       |                    | <b>7</b> 2        | <b>ア</b><br>ケート   | ンケート回                     | 答・集計結                   | 課照会                        |                         |
| <b>火</b><br>学生情報            | 学生情報0<br>配信設定                                | の変更につ                   | いて/学                    | <b>生カルテ/</b> ン             | メール                | 目                 | <b>美</b> 新        | 着揭示/揭                     | 示板                      |                            |                         |
| 屋修                          | 授業ポート<br>判定/履修<br>(卒論テー <sup></sup><br>配属一覧) | ヽフォリオ<br>§登録・登<br>マー覧/4 | /自己判算<br>録状況参照<br>革論テーマ | 它/資格自己<br>烈/卒論配属<br>応募/卒論  |                    | 2<br>\$           | 企 入<br>職 情        | 業照会/求<br>カ/卒業生!<br>報参照・申う | 人照会/進<br>照会/就職<br>込/就職進 | 路希望入力/<br>活動入力/ナ<br>学関連証明書 | ✓進路決定<br>ጛイダンス<br>書発行願出 |
| 「「」<br>成績・試験                | 履修成績照<br>験時間割照                               | ፼会∕単位<br>፼会(学生₽         | [修得状況]<br>用)            | 照会/定期詞                     | 式                  | ام<br>ح           | シ<br>の他           | ンク登録/                     | フォーラム                   | Δ                          |                         |
| <b>()</b><br>休浦・スケッジュー<br>ル | スケジュ-<br>補講参照/                               | ール管理/<br>/施設利用          | カレンダ・<br>I状況参照          | -連携/休詞                     | 冓                  |                   | <b>前</b> 面<br>《予約 | ī談予約登録                    | /面談予約                   | 回参照                        |                         |
| <b>  </b><br>シラバス           | シラバス                                         | 参照                      |                         |                            |                    |                   |                   |                           |                         |                            |                         |

# **CAMPUSSQUARE**

#### (6)履修登録・登録状況照会

履修時間割を登録、参照します。 ※学部生は参照機能のみ使用します。

履修登録は登録期間内のみ行うことができます。登録期間外は参照のみ行うことができます。

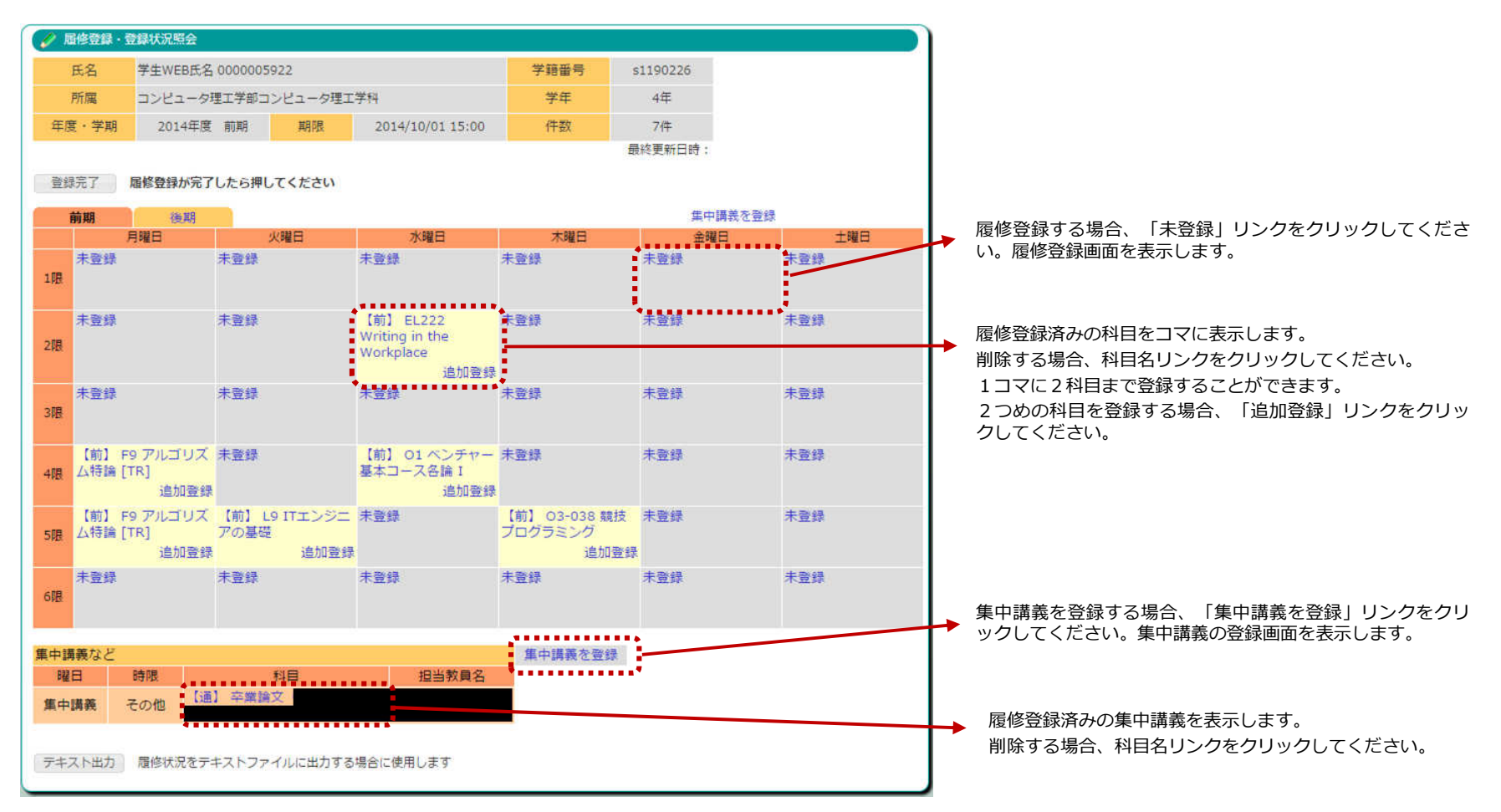

**CAMPUSSQUARE** 

### (6)履修登録・登録状況照会

履修時間割を登録します。 ※大学院生のみ

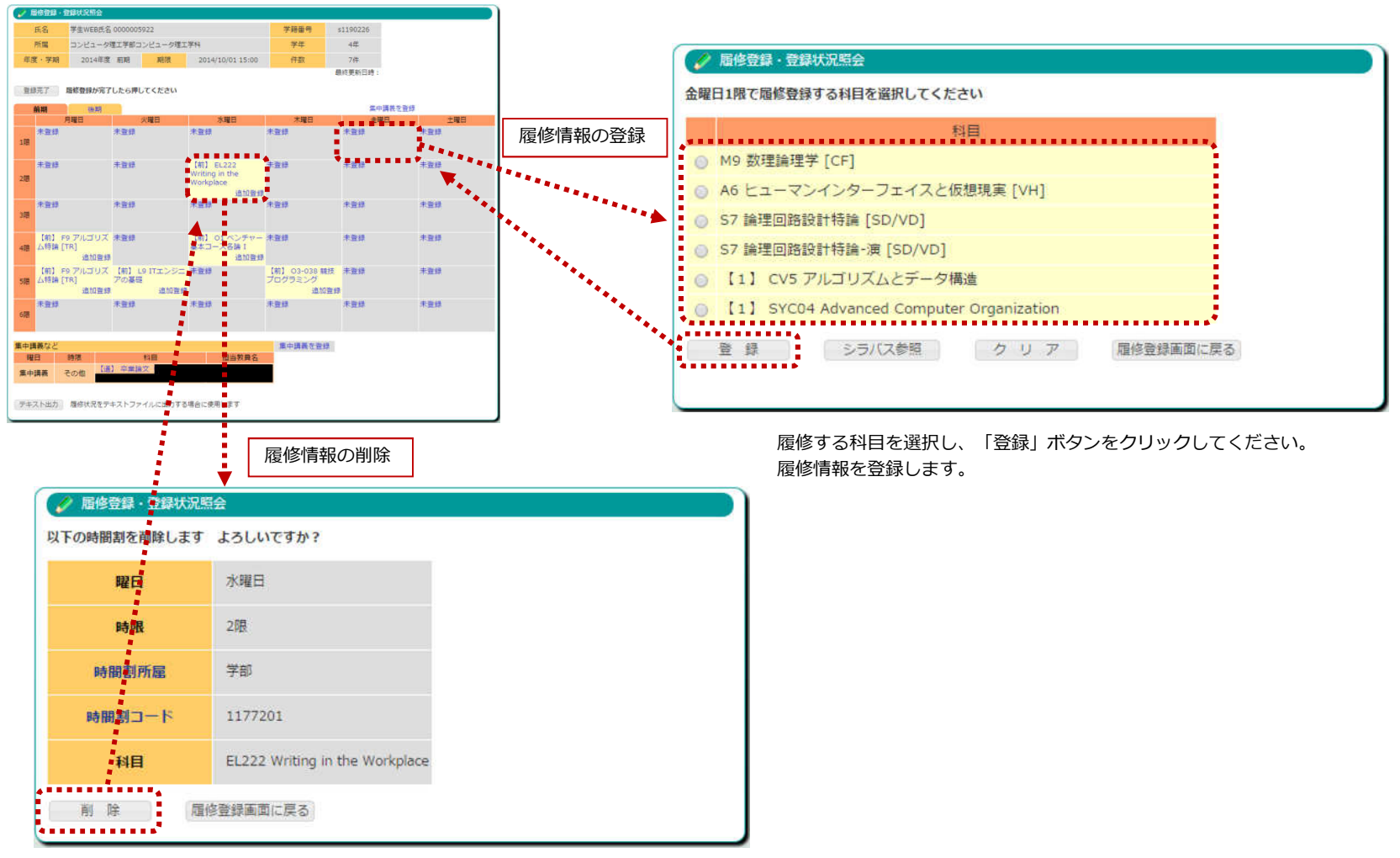

「削除」ボタンをクリックしてください。履修情報を削除します。

# **CAMPUSSQUARE**

## (6)履修登録・登録状況照会

履修時間割を登録します。 ※大学院生のみ

| 🖉 🖉       | 修登録・登                                   | 歸状況照会                  |                               |                                                  |                                  |          |       |
|-----------|-----------------------------------------|------------------------|-------------------------------|--------------------------------------------------|----------------------------------|----------|-------|
| 1         | 氏名                                      | 学生WEB氏名                | 0000005922                    |                                                  | 学籍番号                             | s1190226 |       |
| ī         | 所属                                      | コンピュータ明                | 里工学部コンピュータ理工                  | 学科                                               | 学年                               | 4年       |       |
| 年度        | (・学期                                    | 2014年度                 | 前期 期限                         | 2014/10/01 15:00                                 | 件数                               | 7件       |       |
|           |                                         |                        |                               |                                                  |                                  | 最終更新日時:  |       |
| 登録        | 完了                                      | 最修登録が完了                | したら押してください                    |                                                  |                                  |          |       |
| ŧ         | 前期                                      | 後期                     |                               |                                                  |                                  | 集中       | 講義を登録 |
|           | F                                       | 月曜日                    | 火曜日                           | 水曜日                                              | 木曜日                              | 金曜       | 日土曜日  |
| 1限        | 未登録                                     |                        | 未登録                           | 未登録                                              | 未登録                              | 未登録      | 禾登録   |
| 2限        | 未登録                                     |                        | 未登録                           | 【前】 EL222<br>Writing in the<br>Workplace<br>追加登録 | 未登録                              | 未登録      | 未登録   |
| 318       | 未登録                                     |                        | 未登録                           | 未登録                                              | 未登録                              | 未登録      | 未登録   |
| 4限        | 【前】 FS<br>厶特論 [T                        | 9 アルゴリズ<br>「R]<br>追加登録 | 未登録                           | 【前】 01 ペンチャー<br>基本コース各論 I<br>追加登録                | 未登録                              | 未登録      | 未登録   |
| 5限        | 【前】 FS<br>厶特論 [T                        | 9 アルゴリズ<br>[R]<br>追加登録 | 【前】 L9 ITエンジニ<br>アの基礎<br>追加登録 | 未登録                                              | 【前】 03-038 競技<br>プログラミング<br>追加登録 | 未登録      | 未登録   |
| 6限        | 未登録                                     |                        | 未登録                           | 未登録                                              | 未登録                              | 未登録      | 未登録   |
| 集中講       | 義など                                     | né m                   |                               | 101/26-0                                         | 集中講義を登録                          |          |       |
| 曜1<br>集中1 | 古 日 日 日 日 日 日 日 日 日 日 日 日 日 日 日 日 日 日 日 | 時限 その他 「通              | 料目<br>  卒業論文                  | 担当教員名                                            |                                  |          |       |
| 7=7       | スト出力                                    | 履修状況をデニ                | キストファイルに出力する                  | 場合に使用します                                         |                                  |          |       |

# **CAMPUSSQUARE**

## (6)履修登録・登録状況照会

## 確認用に履修時間割のテキストデータを取り出すことができます。

| <b>屆修登録</b> ・登 | 绿状況照会         |                                               |                                                  |               |          |      |      |          |                              |                      |                            |                         |           |             |
|----------------|---------------|-----------------------------------------------|--------------------------------------------------|---------------|----------|------|------|----------|------------------------------|----------------------|----------------------------|-------------------------|-----------|-------------|
| 氏名             | 学生WEB氏名       | 0000005922                                    |                                                  | 学籍番号          | s1190226 |      |      |          |                              |                      |                            |                         |           |             |
| 所属             | コンピュータ        | 里工学部コンピュータ理コ                                  | [学科                                              | 学年            | 4年       |      |      |          |                              |                      |                            |                         |           |             |
| F度・学期          | 2014年度        | 前期 期限                                         | 2014/10/01 15:00                                 | 件数            | 7件       |      |      |          |                              |                      |                            |                         |           |             |
|                |               |                                               |                                                  | 1             | 最終更新日時:  |      |      |          |                              |                      |                            |                         |           |             |
| 绿完了            | 服修登録が完了       | したら押してください                                    |                                                  |               |          |      |      |          |                              |                      |                            |                         |           |             |
| 前期             | 後期            |                                               |                                                  |               | 集中講義を動   | 绿    |      |          |                              |                      |                            |                         |           |             |
| 月              | 開曜日           | 火曜日                                           | 水曜日                                              | 木曜日           | 金曜日      | ±8   | 18   |          |                              |                      |                            |                         |           |             |
| 木笠録            |               | 木豆緑                                           | 木豆蒜                                              | 木登録           | 木登録      | 木笠録  |      |          |                              |                      |                            |                         |           |             |
| 未登録            |               | 未登録                                           | 【前】 EL222<br>Writing in the<br>Workplace<br>追加登録 | 未登録           | 未登録      | 未登録  |      |          |                              |                      |                            |                         |           |             |
| 未登録            |               | 未登録                                           | 未登録                                              | 未登録           | 未登録      | 未登録  |      |          |                              |                      | D                          | F                       | F         |             |
|                |               |                                               |                                                  |               |          |      |      | ΓŒ-421   | 学生WEB氏名                      | <u> </u>             | U                          | F<br>「学協来早 ]            | -1100226  |             |
| 【前】F9<br>人特論「T | アルゴリズ<br>Rl   | 未登録                                           | 【前】 01 ベンチャー<br>基本コース各論 I                        | 未登録           | 未登録      | 未登録  | 1    | m/201    | 0000005922                   |                      |                            | いたお田ち」                  | \$1130220 |             |
| 【前】F9          | 追加登録<br>アルゴリズ | 【前】 L9 ITエンジニ                                 | 追加登録                                             | 【前】 03-038 競技 | 未登録      | 未登録  | ,    | [所属]     | コンビュージ理上<br>学部コンピュータ<br>理工学科 |                      |                            | [学年]                    | 4年        |             |
| 厶特論 [T         | R]            | アの基礎                                          |                                                  | プログラミング       |          |      | 3    | [年度·学期]  | 2014年度·前期                    | [期限]                 | 2014/10/1 15:00            | ) [/牛数]                 | 7件        |             |
| 未登録            | 12/11 22 SP   | 未登録                                           | *<br>未登録                                         | 未登録           | *<br>未登録 | 未登録  | 4    |          |                              |                      | [最終更新日時:]                  |                         |           |             |
|                |               |                                               |                                                  |               |          |      | 6    |          |                              |                      |                            |                         |           |             |
|                |               |                                               |                                                  |               |          |      | 7    |          | 月曜日                          | 火曜日                  | 水曜日                        | 木曜日                     | 金曜日       | 土曜日         |
| 鼻義など           |               | 1                                             | - 100 000 000 000 000                            | 集中講義を登録       |          |      |      | 16艮      | 未登録                          | 未登録                  | 未登録                        | 未登録                     | 未登録       | 未登録         |
| 8              | 時限            | 料目                                            | 担当教員名                                            |               |          |      | 8    |          |                              |                      |                            |                         |           |             |
| 講義そ            | の他            | 王帝德人                                          |                                                  |               |          |      |      | 26良      | 未登録                          | 未登録                  | 【前】EL222<br>Writing in the | 未登録                     | 未登録       | 未登録         |
| スト出力           | 電信権消費力        | had de la la la la la la la la la la la la la | 396666月6末有                                       |               |          | •••• | 10   |          |                              |                      | Workplace                  |                         |           |             |
|                | •             |                                               |                                                  |               |          |      | - 11 |          | ne-canadar)                  |                      | Contractive and            |                         | i matanan | 100100-0000 |
|                |               |                                               |                                                  |               |          |      |      | 36民      | 未登録                          | 未登録                  | 未登録                        | 未登録                     | 未登録       | 未登録         |
| 「テニ            | キスト出          | 」<br>カ」<br>ボタンを                               | をクリックする                                          | 3と、CSV        | 形式のファ⊣   | (ル   | 13   |          |                              |                      |                            |                         |           |             |
| をダワ            | シンロー          | ドすることカ                                        | ができます。                                           |               |          |      |      | 158      | 【前】F9 アルゴリ                   | +24                  | 【前】01ベン                    | + 744                   | + 744     | + 74 43     |
| ダウト            | シロード          | したファイル                                        | しは表計質いつ                                          | ト (MS-Exc     | 回等) で表示  | -    | 14   | 4PJ%     | ズム特論 [TR]                    | 木豆琢                  | チャーを中コース<br>各論Ⅰ            | 木豆荪                     | 木豆称       | 木豆荪         |
|                | 「印刷す          | こことができ                                        | ちちな ロチンン                                         |               |          | ``   | 15   |          |                              |                      |                            |                         |           |             |
| лн <i>т</i> /  | ע ניווייו⊣    |                                               | 26 7 0                                           |               |          |      | 16   | 56艮      | 【前】F9 アルゴリ<br>ズム特論 [TR]      | 【前】L9 ITエンジ<br>ニアの基礎 | 未登録                        | 【前】03-038 競<br>技プログラミング | 未登録       | 未登録         |
|                |               |                                               |                                                  |               |          |      | 17   |          |                              |                      |                            |                         |           |             |
|                |               |                                               |                                                  |               |          |      | 18   | 668良     | 未登録                          | 未登録                  | 未登録                        | 未登録                     | 未登録       | 未登録         |
|                |               |                                               |                                                  |               |          |      | 19   |          |                              |                      |                            |                         |           |             |
|                |               |                                               |                                                  |               |          |      | 20   | 「生由誰辛かい」 |                              |                      |                            |                         |           |             |
|                |               |                                               |                                                  |               |          |      | 21   | [曜日]     | [時]]                         | [料目]                 | [担当教員名]                    |                         |           |             |
|                |               |                                               |                                                  |               |          |      | 23   | 集中講義     | その他                          | 【通】卒業論文              |                            |                         |           |             |
|                |               |                                               |                                                  |               |          |      | 24   |          |                              |                      |                            |                         |           |             |

**CAMPUSSQUARE** 

(18)休講・補講・教室変更参照

履修科目の休講・補講・教室変更情報を確認します。

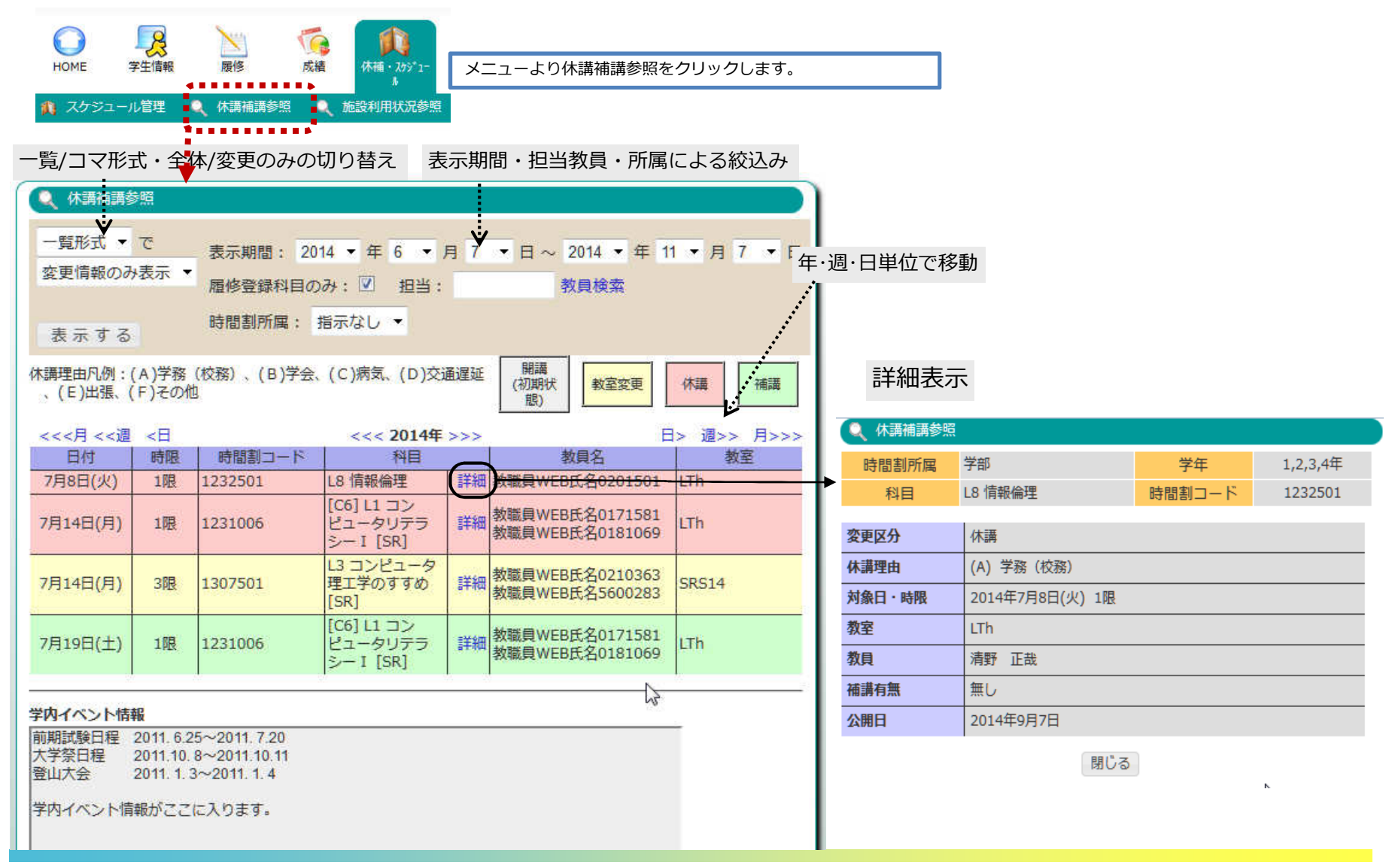

# **CAMPUSSQUARE**

### (7)履修成績照会

履修した科目の成績を確認します。

| 表示                                 | 範囲を指定                                                           | して下さい                                              | 6<br>1                                                        |                                                                                               |                                                                                                    |                                 |                                          |                |
|------------------------------------|-----------------------------------------------------------------|----------------------------------------------------|---------------------------------------------------------------|-----------------------------------------------------------------------------------------------|----------------------------------------------------------------------------------------------------|---------------------------------|------------------------------------------|----------------|
| ۲                                  | 過去を含めた                                                          | に全成績                                               |                                                               |                                                                                               |                                                                                                    |                                 |                                          |                |
| 0                                  | 対象年度・                                                           | 学期の成績のみ                                            | → 2014                                                        | 年度 前期 ▼                                                                                       |                                                                                                    |                                 |                                          |                |
| 120.000                            | に声テオス                                                           | 7-61                                               | 1-41+77                                                       |                                                                                               |                                                                                                    |                                 |                                          |                |
|                                    | に表示する                                                           | ファイル                                               | 16年179日                                                       | 091                                                                                           |                                                                                                    |                                 |                                          |                |
|                                    |                                                                 |                                                    |                                                               |                                                                                               |                                                                                                    |                                 |                                          |                |
|                                    | <u> </u>                                                        |                                                    |                                                               |                                                                                               |                                                                                                    |                                 |                                          |                |
| 入 厄                                | 修成績照会                                                           |                                                    |                                                               |                                                                                               |                                                                                                    |                                 |                                          |                |
|                                    | 4000                                                            | ##wrogg                                            | 0000005000                                                    |                                                                                               |                                                                                                    | -110                            | 1000                                     |                |
|                                    |                                                                 | THE WORK THE A                                     | THE REPORT OF THE                                             |                                                                                               | and the second second se | SILU                            | 1220                                     |                |
|                                    | TAD                                                             | THEORY                                             | 00000000000                                                   |                                                                                               | 3 30                                                                                                    |                                 | 1111 ( ) ( ) ( ) ( ) ( ) ( ) ( ) ( ) ( ) |                |
| 学                                  | 生氏周                                                             | コンピュータ現                                            | 夏工学部コンビュ                                                      | 一夕理工学科                                                                                        | 学年                                                                                                    | 4年                              |                                          |                |
| 学年度                                | 主氏石<br>生所属<br>夏・学期                                              | コンピュータ現<br>2013年度後期                                | 9000005522<br>里工学部コンビュ<br>I                                   | ーク理工学科                                                                                        | 学年                                                                                                    | 4年                              |                                          |                |
| 子<br>学<br>年度<br>10.                | エム石<br>生所属<br>【・学期<br>間講年度                                      | コンピュータ!<br>2013年度後期<br>開講区分                        | EIT学部コンビュ<br>時間割コード                                           | 夕理工学科<br>科目                                                                                   | 学年教員名                                                                                                    | 4年<br>評点                        | 評価                                       | 合              |
| 子<br>学<br>年度<br>10.                | 主氏石<br>生所属<br>夏・学期<br>開講年度<br>2013                              | コンピュータ<br>2013年度後期<br>開講区分<br>後期                   | 車工学部コンピュ<br>時間割コード<br>1179751                                 | レータ理工学科<br>科目<br>English through<br>Communicative Media                                       | 学年           教員名           教職員WEB氏名           0208708                                                                                                    | 4年<br>評点<br>84                  | 評価<br>A                                  | <b>4</b>       |
| 字<br>年唐<br>lo.<br>1<br>2           | 土氏石<br>生所属<br>夏・学期<br>間講年度<br>2013<br>2013                      | コンピューク<br>2013年度後期<br>開講区分<br>後期<br>後期             | E<br>型工学部コンピュ<br>時間割コード<br>1179751<br>1300951                 | レータ理工学科<br>科目<br>English through<br>Communicative Media<br>数値解析                               | 教員名           教職員WEB氏名           0208708           教職員WEB氏名           0980209                                                                                                    | 4年<br>評点<br>84<br>55            | 評価<br>A<br>C                             | 41<br>41<br>41 |
| 字<br>年度<br>10.<br>1<br>2<br>3      | 生氏名<br>生所属<br>し、学期<br>間請年度<br>2013<br>2013<br>2013              | コンピューク<br>2013年度後期<br>開講区分<br>後期<br>後期<br>後期       | E<br>車工学部コンピュ<br>時間割コード<br>1179751<br>1300951<br>1410552      | トーク理工学科<br>科目<br>English through<br>Communicative Media<br>数値解析<br>人工知能                       | 教員名           教職員WEB氏名           0208708           教職員WEB氏名           0980209           教職員WEB氏名           0183584                                                                                                    | 4年<br>評点<br>84<br>55<br>81      | 評価<br>A<br>C<br>A                        | 40<br>40<br>40 |
| 子<br>年唐<br>10.<br>1<br>2<br>3<br>4 | 土氏石<br>生所属<br>し<br>ま・学期<br>2013<br>2013<br>2013<br>2013<br>2013 | コンピューク<br>2013年度後期<br>開講区分<br>後期<br>後期<br>後期<br>後期 | BR部コンピュ<br>時間割コード<br>1179751<br>1300951<br>1410552<br>1411156 | ロータ理工学科<br>科目<br>English through<br>Communicative Media<br>数値解析<br>人工知能<br>コンピュータグラフィックス<br>論 | 教員名           教職員WEB氏名           0208708           教職員WEB氏名           0980209           教職員WEB氏名           0183584           教職員WEB氏名           0980678                                                                                                    | 4年<br>評点<br>84<br>55<br>81<br>H | 評価<br>A<br>C<br>A<br>放棄                  | An An An       |

成績を照会する年度・学期を選択し、「画面に表示する」ボタンをクリックします。

# **CAMPUSSQUARE**

### (7)履修成績照会

履修した科目の成績を確認します。

| 風修成積照会/範囲・出力先指示               |   |
|-------------------------------|---|
| 表示範囲を指定して下さい                  |   |
| <ul> <li>過去を含めた全成績</li> </ul> |   |
| ◎ 対象年度・学期の成績のみ → 2014 年度 前期 ▼ | ] |
| 画面に表示する ファイルに出力する クリア         |   |
|                               |   |
| 属修成精照会/ファイル出力確認               |   |
| 指示された条件に該当するデータは5件です          |   |
| 注:指示条件によっては時間がかかることがあります      |   |
| ファイル出力開始 戻る                   |   |
| ボタンは1回だけ押して下さい                |   |

「ファイルに出力する」ボタンでは、成績情報をCSV形式のファイルでダウンロードすることができます。 ダウンロードしたファイルは表計算ソフト(MS-Excel等)で表示、加工、印刷することができます。

# **CAMPUSSQUARE**

#### (8)単位修得状況照会

確定した成績を確認します。

|                                                                 | 一手にし、                                                                                                    | 學状況照会/載<br>>均定↓.7下                                                                                                    | 画・出力先指示                                                                            |                                        |                                      |                                          |                           |                         |                                       |                                     |
|-----------------------------------------------------------------|----------------------------------------------------------------------------------------------------|----------------------------------------------------------------------------------------------------|------------------------------------------------------------------------------------|----------------------------------------|--------------------------------------|------------------------------------------|---------------------------|-------------------------|---------------------------------------|-------------------------------------|
| 1000                                                            |                                                                                                    |                                                                                                    |                                                                                    |                                        |                                      |                                          |                           |                         |                                       |                                     |
|                                                                 |                                                                                                    | 「日の」に主以相                                                                                                    |                                                                                    |                                        |                                      |                                          |                           |                         |                                       |                                     |
| (                                                               | ◎ 対象年                                                                                                    | E度・学期の成                                                                                                    | 績のみ → 2014 年度                                                                      | 前期                                     | •                                    |                                          |                           |                         |                                       |                                     |
| I                                                               | 面に表示                                                                                                    | কেন্ত্র 🗇                                                                                                    | アイルに出力するのか                                                                         | 177                                    |                                      |                                          |                           |                         |                                       |                                     |
|                                                                 |                                                                                                    |                                                                                                    | · 1////////////////////////////////////                                            |                                        |                                      |                                          |                           |                         |                                       |                                     |
|                                                                 |                                                                                                    | •                                                                                                    |                                                                                    |                                        |                                      |                                          |                           |                         |                                       |                                     |
|                                                                 |                                                                                                    |                                                                                                    |                                                                                    |                                        |                                      |                                          |                           |                         |                                       |                                     |
| ٩                                                               | 単位修得状                                                                                                    | 況照会                                                                                                    |                                                                                    |                                        |                                      |                                          |                           |                         |                                       |                                     |
|                                                                 | 氏名                                                                                                    | 学生WEB氏名(                                                                                                    | 0000005922 学籍                                                                      | <b>新号</b>                              | \$1190226                            |                                          |                           |                         |                                       | 成績を照会する年度・学期を選択し、「画面に表示する」ボタンをクリックし |
|                                                                 | 所属                                                                                                    | コンピュータ理                                                                                                    | エ学部コンピュータ理 学会                                                                      | ŧ.                                     | 4年                                   |                                          |                           |                         |                                       |                                     |
| 年                                                               | 度・学期                                                                                                    | 2013年度後期                                                                                                    | 累積G                                                                                | P.A.                                   | -                                    |                                          |                           |                         |                                       |                                     |
|                                                                 |                                                                                                    | 9.0 注意) 卒業                                                                                                    | 要件以外の単位数も含                                                                         |                                        |                                      |                                          |                           |                         |                                       |                                     |
| 依                                                               | <b>得單位数</b>                                                                                                    |                                                                                                    |                                                                                    |                                        |                                      |                                          |                           |                         |                                       |                                     |
| 修                                                               | 得単位数                                                                                                    | みます                                                                                                    |                                                                                    |                                        |                                      |                                          |                           |                         |                                       |                                     |
| 修                                                               | 得単位数<br>IGPA                                                                                                    | みます                                                                                                    |                                                                                    |                                        |                                      |                                          |                           |                         |                                       |                                     |
| 修学期                                                             | 得単位数<br>IGPA<br>年度                                                                                                    | みます<br>2013                                                                                                    |                                                                                    |                                        |                                      |                                          |                           |                         |                                       |                                     |
| 修                                                               | 得単位数<br>IG P A<br>年度<br>後期                                                                                                    | みます<br>2013<br>2.50                                                                                                    |                                                                                    |                                        |                                      |                                          |                           |                         |                                       |                                     |
| 修学期                                                             | 傳単位数<br>IGPA<br>年度<br>後期<br>修得状況                                                                                                    | みます<br>2013<br>2.50                                                                                                    |                                                                                    |                                        |                                      |                                          |                           |                         |                                       |                                     |
| 修<br>学期<br>単位<br>No.                                            | 得単位数                                                                                                    | みます<br>2013<br>2.50<br>科目中区分 <sup>科目</sup>                                                                                                    | 1小区<br>分 料目                                                                        | 単位数                                    | 修得年度                                 | 修得学期                                     | 評点                        | 評価                      | 4日 天日                                 |                                     |
| 修<br>学期<br>単位<br>1<br>1                                         | 傳単位数<br>G P A<br>年度<br>後期<br>修得状況<br>科目大区<br>分<br>英語科目                                                                                                    | みます<br>2013<br>2.50<br>料目中区分 <sup>料目</sup><br>/EL3 Adv,<br>Eng. and<br>Tec.                                                                        | 孙区<br>分<br>English through<br>Communicative Media                                  | 単位数<br>2.0                             | 修得年度<br>2013                         | 修得学期後期                                   | 評点<br>84                  | 評価<br>A                 | 40 KB 40                              |                                     |
| 修<br>学期<br>目<br>0、<br>1<br>3<br>1<br>1<br>1<br>1<br>1<br>1<br>1 | 得単位数<br>G P A<br>年度<br>後得状況<br>分<br>時間<br>専門<br>専門<br>専門<br>専門<br>専門<br>専門<br>専門<br>の<br>専門<br>の<br>の<br>の<br>の<br>の<br>の<br>の                                                                                                    | みます<br>2013<br>2.50<br>科目中区分<br>/EL3 Adv.<br>Eng. and<br>Tec.<br>コンビュー<br>夕理工学者<br>磁関連科目                                                           | 1小区<br>分<br>English through<br>Communicative Media<br>数値解析                         | 単位数<br>2.0<br>3.0                      | 修得年度<br>2013<br>2013                 | 修得学<br>期<br>後期<br>後期                     | <mark>評点</mark><br>84     | 評価<br>A C               | 00 00 <del>101 10</del>               |                                     |
| 修<br>学期<br>単位<br>1<br>3                                         | 傳學 位数<br>G P A<br>每年度<br>後 信 P 度<br>第<br>6 信 P 度<br>第<br>6 信 P 度<br>第<br>6 信 P 度<br>分<br>第<br>6 信 P 度<br>分<br>第<br>6 信 P 度<br>分<br>第<br>6 信 P 度<br>分<br>第<br>6 信 P 度<br>分<br>第<br>6 信 P 方<br>章<br>6 信 P 方<br>句<br>章<br>7<br>6 信 P 方<br>分<br>章<br>7<br>6 信 P 方<br>分<br>章<br>7<br>6 信 P 方<br>分<br>章<br>7<br>6 信 P 方<br>分<br>章<br>7<br>6 信 P 方<br>分<br>章<br>7<br>6 信 P 方<br>7<br>6<br>7<br>6<br>7<br>6<br>7<br>6<br>7<br>6<br>7<br>6<br>7<br>7<br>7<br>7<br>7<br>7<br>7 | みます<br>2013<br>2.50<br>科目中区分<br>/EL3 Adv,<br>Feng, and<br>Tec.<br>コンビュー<br>分理工学基<br>磁関連科目<br>アブリケー<br>ション関連<br>科目                                  | 部 部 部 部 部 部 部 部 部 部 部 部 部 部 部 部 部 部 部                                              | <b>単位数</b><br>2.0<br>3.0<br>3.0        | 修得年度<br>2013<br>2013<br>2013         | 修 <mark>得学</mark> 期<br>後期<br>後期          | 評点<br>84<br>55<br>81      | 評価<br>A<br>C            | · · · · · · · · · · · · · · · · · · · |                                     |
| 修<br>学期<br>回<br>1<br>3<br>4                                     | 傳學 在 第 4 4 4 5 4 4 4 4 4 4 4 4 4 4 4 4 4 4 4                                                                                                    | みます<br>2013<br>2.50<br>料目中区分 <sup>料目</sup><br>/EL3 Adv,<br>Eng. and<br>Tec.<br>コンビュー<br>分理工学基<br>磁関連科目<br>アブリケー<br>ション関連<br>科目<br>アブリケーション関連<br>科目 | AVIE 料目<br>Senglish through<br>Communicative Media<br>数値解析<br>人工知能<br>コンピュータグラフィック | <b>単位数</b><br>2.0<br>3.0<br>3.0<br>3.0 | 修得年度<br>2013<br>2013<br>2013<br>2013 | <mark>修彈期</mark><br>後期<br>後期<br>後期<br>後期 | 評点<br>84<br>55<br>81<br>H | 評価<br>A<br>C<br>A<br>放棄 | AD KO AO AO KO                        |                                     |

# **CAMPUSSQUARE**

#### (8)単位修得状況照会

確定した成績を確認します。

| 単位修得状況照会/範囲・出力先指示             |  |
|-------------------------------|--|
| 表示範囲を指定して下さい                  |  |
| ◎ 過去を含めた全成績                   |  |
| ◎ 対象年度・学期の成績のみ → 2014 年度 前期 ▼ |  |
| 画面に表示する ファイルに出力する クリア         |  |
|                               |  |
| 🔍 単位修得状況照会/ファイル出力確認           |  |
| 指示された条件に該当するデータは5件です          |  |
| 注:指示条件によっては時間がかかることがあります      |  |
| ファイル出力開始 戻る                   |  |
| ボタンは1回だけ押して下さい                |  |

「ファイルに出力する」ボタンでは、成績情報をCSV形式のファイルでダウンロードすることができます。 ダウンロードしたファイルは表計算ソフト(MS-Excel等)で表示、加工、印刷することができます。

**CAMPUSSQUARE** 

## (9)自己判定

履修情報、成績情報から、進級・卒業要件を満たしているか確認します。

進級・卒業要件に対して見込判定を行うことができます。

| 学生氏名 🛱                                                                               | 华WEB氏名 00                      | 00007030                      |                                                                 | 学籍番号           | s1200252  |          | 学生氏名 学生WEB                              | 氏名 0000007030 |        | 学籍番号  | s120  | 0252 |            |
|--------------------------------------------------------------------------------------|--------------------------------|-------------------------------|-----------------------------------------------------------------|----------------|-----------|----------|-----------------------------------------|---------------|--------|-------|-------|------|------------|
| 学生所属                                                                                 | シードにとしい日 850<br>1ンピュータ理工<br>4科 | 学部コンピュー                       | タ理エ                                                             | 学年             | 3年        |          | 学生所属 コンピュー                              | ータ理工学部コンピュー   | 夕理工    | 学年    | 3年    |      |            |
| る所属を指定し                                                                              | て下さい                           |                               |                                                                 |                |           | _        | 判定条件 卒業要件                               | 判定            |        |       |       |      |            |
|                                                                                      |                                | 判定条件                          |                                                                 |                |           |          | 判定結果                                    |               |        |       |       |      |            |
| 論配属                                                                                  |                                |                               |                                                                 |                |           |          | 注意事項: 前期科目は前期                           | 成績開示後に修得済単位   | 数に計上し  | ます。   |       |      |            |
| 業要件判定                                                                                |                                |                               |                                                                 |                |           |          | 通年科目および                                 | 後期科目は、後期成績間   | 『示後に修得 | 清単位数に | 計上します |      |            |
| 定                                                                                    |                                |                               |                                                                 |                |           |          |                                         | 下眼            | 上限     | 修得溶   | 履修中   | 判定用  | 不足 半       |
| • • • *                                                                              |                                |                               |                                                                 |                |           |          | 区方                                      | 単位数           | 単位数    | 単位数   | 単位数   | 単位数  | 単位数 程      |
|                                                                                      |                                |                               |                                                                 |                |           |          | ■◇卒業要件                                  | 128           | 999    | 85    | 18    | 103  | 0 不        |
| 定条件を選                                                                                | 択し、「半                          | 定  ボタ]                        | ンをクリ                                                            | ノックしま          | ミす。       |          | ■◇教養科目                                  | 10            | 999    | 10    | 0     | 10   | 0 🖆        |
|                                                                                      |                                |                               |                                                                 |                |           |          | - 一人文・社会                                | 8             | 999    | 8     | 0     | 8    | 0 ਵ        |
|                                                                                      |                                |                               |                                                                 |                |           |          | しつ体育実技                                  | 2             | 999    | 2     | 0     | 2    | 0 ई        |
|                                                                                      |                                |                               |                                                                 |                |           |          | ▶ □ ● 英語科目                              | 15            | 999    | 10    | 2     | 12   | 3 🛧        |
| (図 自己判定/言                                                                            | 和科目表示                          |                               |                                                                 |                |           |          | ■ ● ● ● ■ ■ ■ ● ● ■ ■ ■ ■ ■ ■ ■ ■ ■ ■ ■ | 95            | 999    | 65    | 16    | 81   | 14 不       |
| 区分费                                                                                  | <b>牧学関連科目</b>                  |                               |                                                                 |                |           |          | 数学関連科目                                  | 8             | 999    | 12    | 0     | 12   | 0 ਵ        |
| 下限<br>単位数                                                                            | 上限<br>単位数                      | 修得済<br>単位数                    | 履修中<br>単位数                                                      | 判定用<br>単位数     | 不足<br>単位数 | 判定<br>結里 | - 10 自然科学関連科目                           | 4             | 999    | 8     | 0     | 8    | 0 6        |
| 8                                                                                    | 999                            | 12                            | 0                                                               | 1              | 2 0       | 合格       | ク基礎                                     | 関連科目 11       | 999    | 14    | 2     | 16   | 0 6        |
| 注音事項,前期                                                                              | 1社日/+前期成结期:                    | 于治仁修得落田府                      | 釣け きもう マーチャック ひょう ひょう ひょう しょう しょう しょう しょう しょう しょう しょう しょう しょう し | a.             |           |          | ク閉                                      | 連科目 12        | 999    | 12    | 0     | 12   | 0 🖴        |
| 江云 <b>子</b> 苑 · 南东<br>通年                                                             | 科目および後期科                       | 目は、後期成績開設                     | 示後に修得済期                                                         | ♥↓<br>単位数に計上しま | ます。       |          | クロンビュータ理工                               | 学基礎関連科目 21    | 999    | 17    | 7     | 24   | 0 8        |
| X                                                                                    | #                              |                               | 利日名                                                             |                | 里位数       | 状況       |                                         | ステム関連科目 0     | 999    | 0     | 0     | 0    | 0 🖴        |
| 数学関連科目                                                                               |                                | 線形代数 I                        |                                                                 |                |           | 2 合格     |                                         | ットワーク関連科目 0   | 999    | 2     | 0     | 2    | 0 8        |
| 数学間連科目                                                                               |                                | 線形代数II                        |                                                                 |                |           | 2 合格     | -   アプリケーション                            | 間連科目 0        | 999    | .0    | 2     | 2    | 0 2        |
| 数学間連科目                                                                               |                                | 微積分I                          |                                                                 |                |           | 2 合格     | - クソフトウェア・エ                             | ンジニアリンプ関連科    | 999    | 0     | 3     | 3    | 0 2        |
| 数学間連科目                                                                               |                                | 微積分II                         |                                                                 |                |           | 2 合格     | L/Jその他の科目                               | 0             | 999    | 0     | 2     | 2    | 0 🗧        |
| 数学間連科目                                                                               |                                | フーリエ解析                        |                                                                 |                |           | 2 合格     | - (2卒業論文                                | 8             | 999    | 0     | 0     | 0    | 8 🛧        |
|                                                                                      |                                | 複素関数論                         |                                                                 |                | 3         | 2        | L  教職に関する専門科                            | 0             | 0      | 0     | 0     | 0    | 0 ਵ        |
| 数学間連科目                                                                               | ł                              | 確率統計学                         |                                                                 |                |           | 2 合格     | ◆<br>別の各性で自己判定を実得する                     | с             |        |       |       |      |            |
| 数学関連科目<br>数学関連科目                                                                     |                                | 応用代数                          |                                                                 |                | 1         | 2        | /////米田 (中山+)/2/2/共行9/8                 |               |        |       |       |      |            |
| 数学間連科目<br>数学間連科目<br>数学間連科目                                                           | 1                              |                               |                                                                 |                | -         | 2        |                                         |               |        |       |       |      |            |
| 数学間連科目<br>数学間連科目<br>数学間連科目<br>数学間連科目                                                 |                                | 位相幾何学概論                       |                                                                 |                |           |          |                                         |               |        |       |       |      |            |
| 数学間連科目<br>数学間連科目<br>数学間連科目<br>数学間連科目<br>数学間連科目                                       |                                | 位相幾何学概論<br>計算幾何学              |                                                                 |                |           | 2        | 「区分」 リンクをクリ                             | ノックすると、科      | 目ごとの   | )詳細情報 | 服を確認  | できます | <b>f</b> 。 |
| 数学閣連科目       数学閣連科目       数学閣連科目       数学閣連科目       数学閣連科目       数学閣連科目       数学閣連科目 |                                | 位相幾何学概論<br>計算幾何学<br>応用幾何とトポロ: | 9-                                                              |                |           | 2        | 「区分」 リンクをクリ                             | リックすると、科      | 目ごとの   | 詳細情報  | 報を確認  | できます | <b>f</b> . |

**CAMPUSSQUARE** 

## (10)資格自己判定

資格取得申請を行った資格について、現在の履修成績を照会して合否判定を行います。

| 学生所属       コンピュータ理工学部コンピュータ理工       学年       3年         定する所属を指定して下さい             度する学年を指定して下さい             定する資格を指定して下さい             指定する資格を指定して下さい             指<:       教員職員免許状 中学校教諭一種免許状(数学)       ▼ | 学生氏名 学生WEB氏                     | 名 000006163   | 学籍番号    | s1200058 |
|----------------------------------------------------------------------------------------------------|---------------------------------|---------------|---------|----------|
| <ul> <li>割定する所属を指定して下さい</li> <li>新属: コンピュータ理工学科 ▼</li> <li>割定する学年を指定して下さい</li> <li>学年: 4年 ▼</li> <li>割定する資格を指定して下さい</li> <li>資格: 教員職員免許状 中学校教諭一種免許状(数学) ▼</li> </ul>                                      | 学生所属         コンピュー           学科 | タ理工学部コンピュータ理! | I<br>学年 | 3年       |
| 国: コンピュータ理工学科 ▼<br>定する学年を指定して下さい<br>年: 4年 ▼<br>定する資格を指定して下さい<br>格: 教員職員免許状 中学校教諭一種免許状(数学) ▼                                                                                                    | 定する所属を指定して下さい                   |               |         |          |
| 判定する学年を指定して下さい<br>学年: 4年 ▼<br>判定する資格を指定して下さい<br>員格: 教員職員免許状 中学校教諭一種免許状(数学) ▼                                                                                                    | 所屈:「コ`ル'ューク理工学科                 |               |         |          |
| 判定する学年を指定して下さい<br>学年: 4年 ▼<br>判定する資格を指定して下さい<br>資格: 教員職員免許状 中学校教諭一種免許状(数学) ▼                                                                                                    |                                 |               |         |          |
| 学年: 4年 ▼<br>判定する資格を指定して下さい<br>員格: 教員職員免許状 中学校教諭一種免許状(数学) ▼                                                                                                    | 判定する学年を指定してトさい                  |               |         |          |
| 判定する資格を指定して下さい<br>資格: 教員職員免許状 中学校教諭一種免許状(数学) ▼                                                                                                    | 学年: 4年 ▼                        |               |         |          |
| 資格: 教員職員免許状 中学校教諭一種免許状(数学) ▼                                                                                                    | 判定する資格を指定して下さい                  |               |         |          |
| 資格: 教員職員免許状 中学校教諭一種免許状(数学) ▼                                                                                                    |                                 |               |         |          |
|                                                                                                    |                                 |               |         |          |
|                                                                                                    | 資格:「教員職員免許状 中学校                 | 教諭→種免許状(数学) ▼ |         |          |

判定する所属、学年、資格を選択し、判定ボタンをクリックすると、判定結果を表示します。

**CAMPUSSQUARE** 

#### (10)資格自己判定

結果画面では、有効判定の単位数、判定結果、資格要件をツリー形式で表示します。

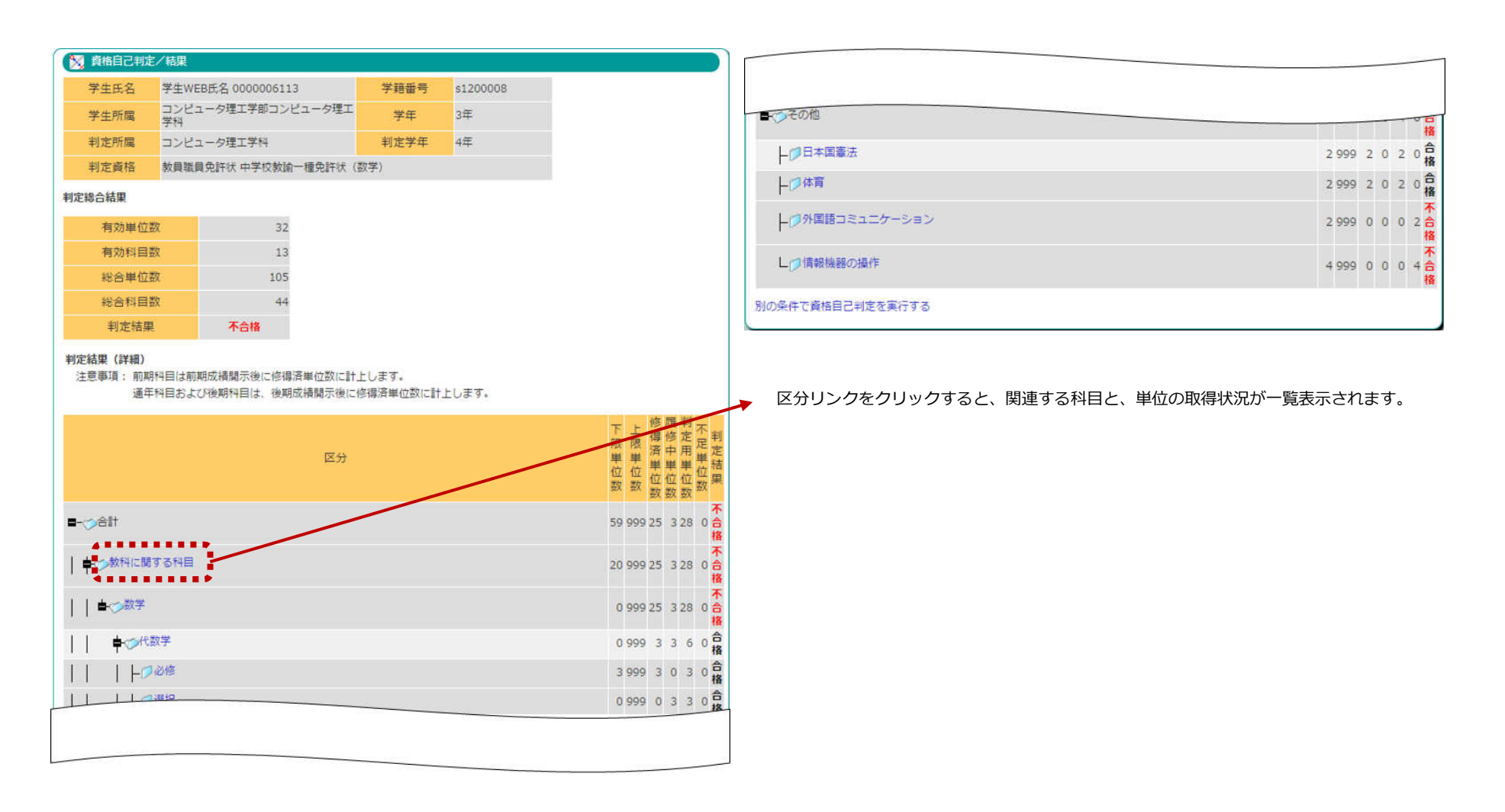

# **CAMPUSSQUARE**

## (10)資格自己判定

詳細科目表示画面では、関連科目のそれぞれの単位の修得状況が一覧で表示されます。

| 🔀 資格自己判   | 1定/詳細科目表示 |            |            |            |           |          |
|-----------|-----------|------------|------------|------------|-----------|----------|
| 区分        | 教科に関する科目  |            |            |            |           |          |
| 下限<br>単位数 | 上限<br>単位数 | 修得済<br>単位数 | 履修中<br>単位数 | 判定用<br>単位数 | 不足<br>単位数 | 判定<br>結果 |
| 20        | 999       | 25         | 3          | 28         | 0         | 不合格      |

#### 注意事項: 前期科目は前期成績間示後に修得済単位数に計上します。 通年科目および後期科目は、後期成績間示後に修得済単位数に計上します。

| 区分 | 科目名             | 単位数 | 状況  |
|----|-----------------|-----|-----|
| 必修 | 離散系論            | 3   | 合格  |
| 選択 | オートマトンと言語理論     | 3   | 履修中 |
| 必修 | 位相幾何学概論         | 2   |     |
| 選択 | 計算幾何学           | 2   |     |
| 選択 | 応用幾何とトポロジー      | 2   |     |
| 必修 | フーリエ解析          | 2   | 合格  |
| 選択 | 複素関数論           | 2   |     |
| 必修 | 確率統計学           | 2   | 合格  |
| 選択 | 情報理論            | 2   | 合格  |
| 必修 | コンピュータリテラシー I   | 4   | 合格  |
| 必修 | コンピュータリテラシー I I | 3   | 合格  |
| 選択 | コンピュータシステム概論    | 2   | 合格  |
| 選択 | プログラミングC++      | 3   | 合格  |
| 選択 | アルゴリズム特論        | 3   |     |
| 選択 | オペレーティングシステム論   | 4   | 合格  |

閉じる

**CAMPUSSQUARE** 

## (11)定期試験時間割照会(学生用)

履修している講義の定期試験の時間割を一覧表示します。

| <ol> <li>定期試験時間</li> <li>表示範囲を指定</li> </ol> | 創照会(学)/参照条件指述<br>して下さい | <b>T</b> |  |
|---------------------------------------------|------------------------|----------|--|
| 2014 年度                                     | 前期試験 🔹                 |          |  |
| 試験区分:<br>表示する クリ                            | 本試験 ▼                  |          |  |
| •••••                                       |                        |          |  |

照会したい年度、学期、試験区分を選択し、「表示する」ボタンをクリックしてください。

**CAMPUSSQUARE** 

#### (11)定期試験時間割照会(学生用)

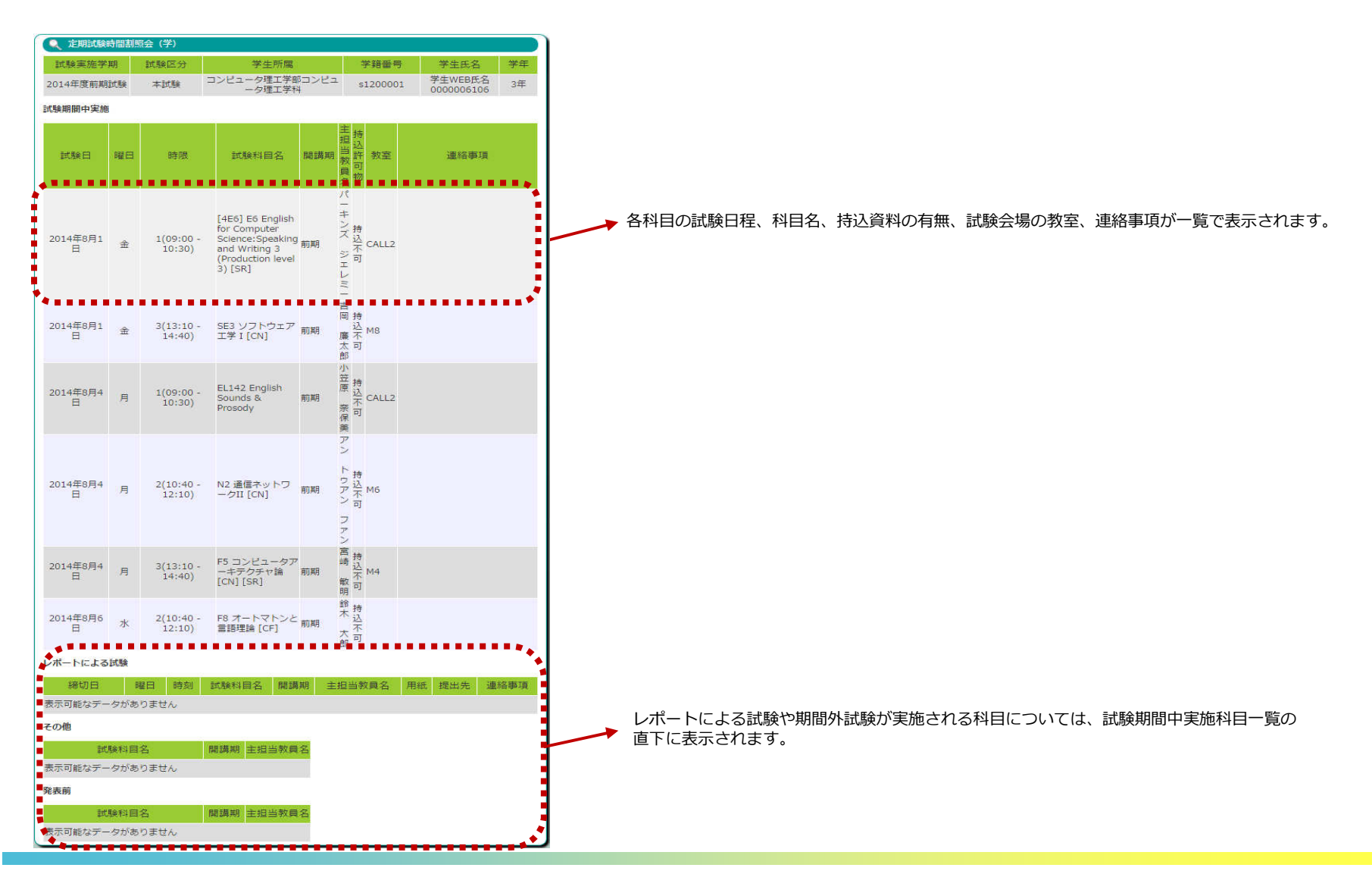